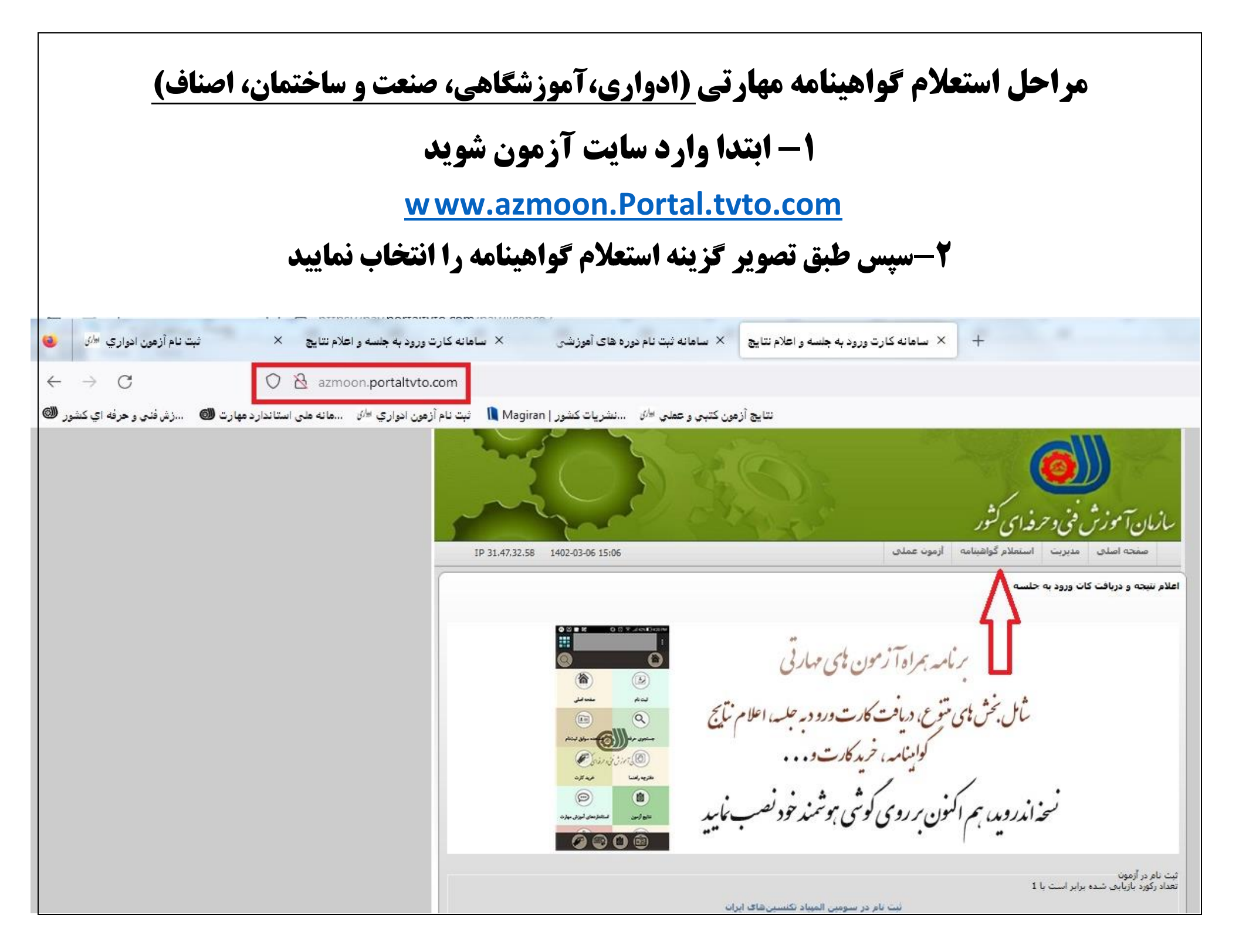

۳- در صفحه باز شده کلیه مشخصات خواسته شده را وارد نمایید ودر انتها دکمه جستجو را انتخاب کنید

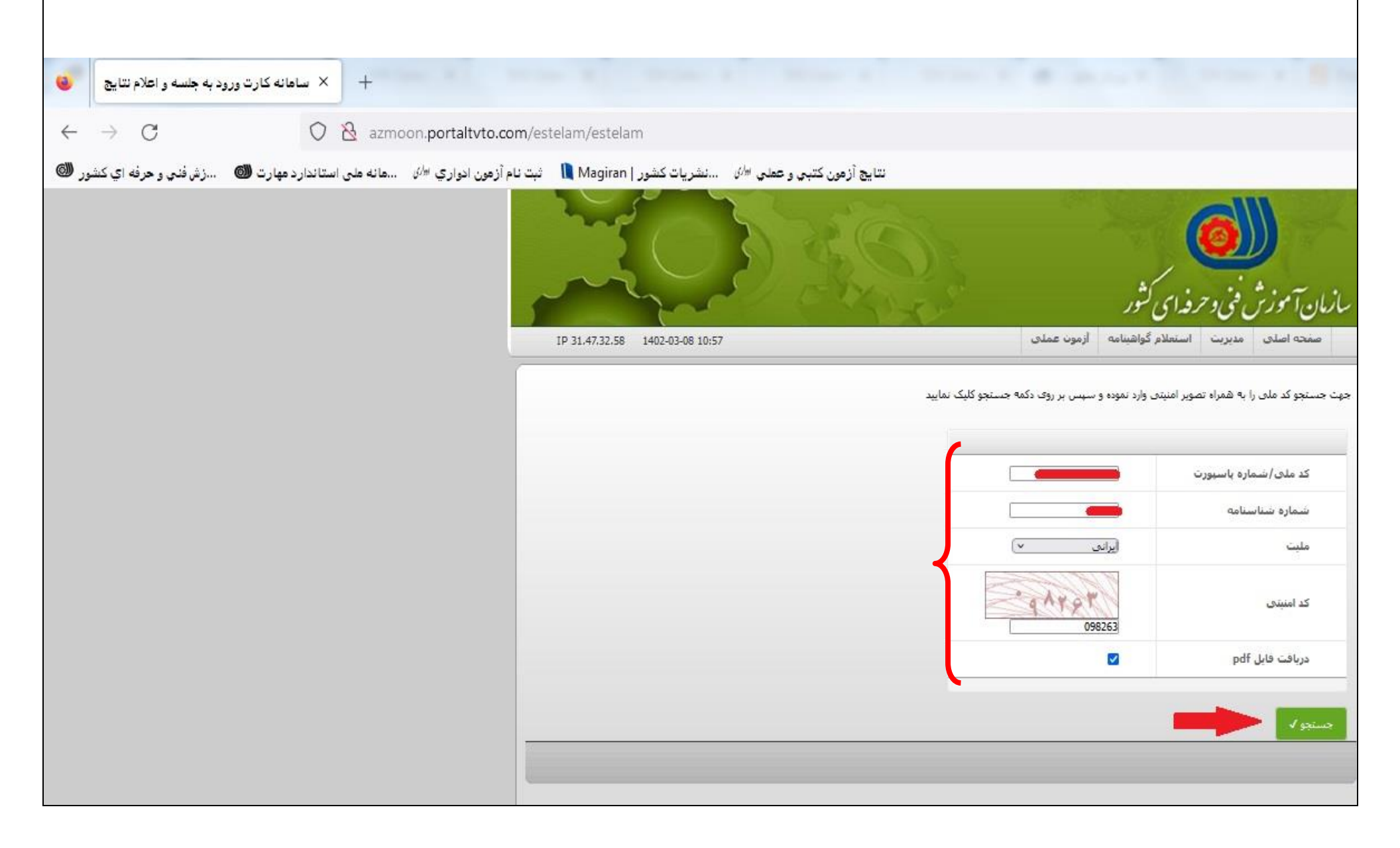

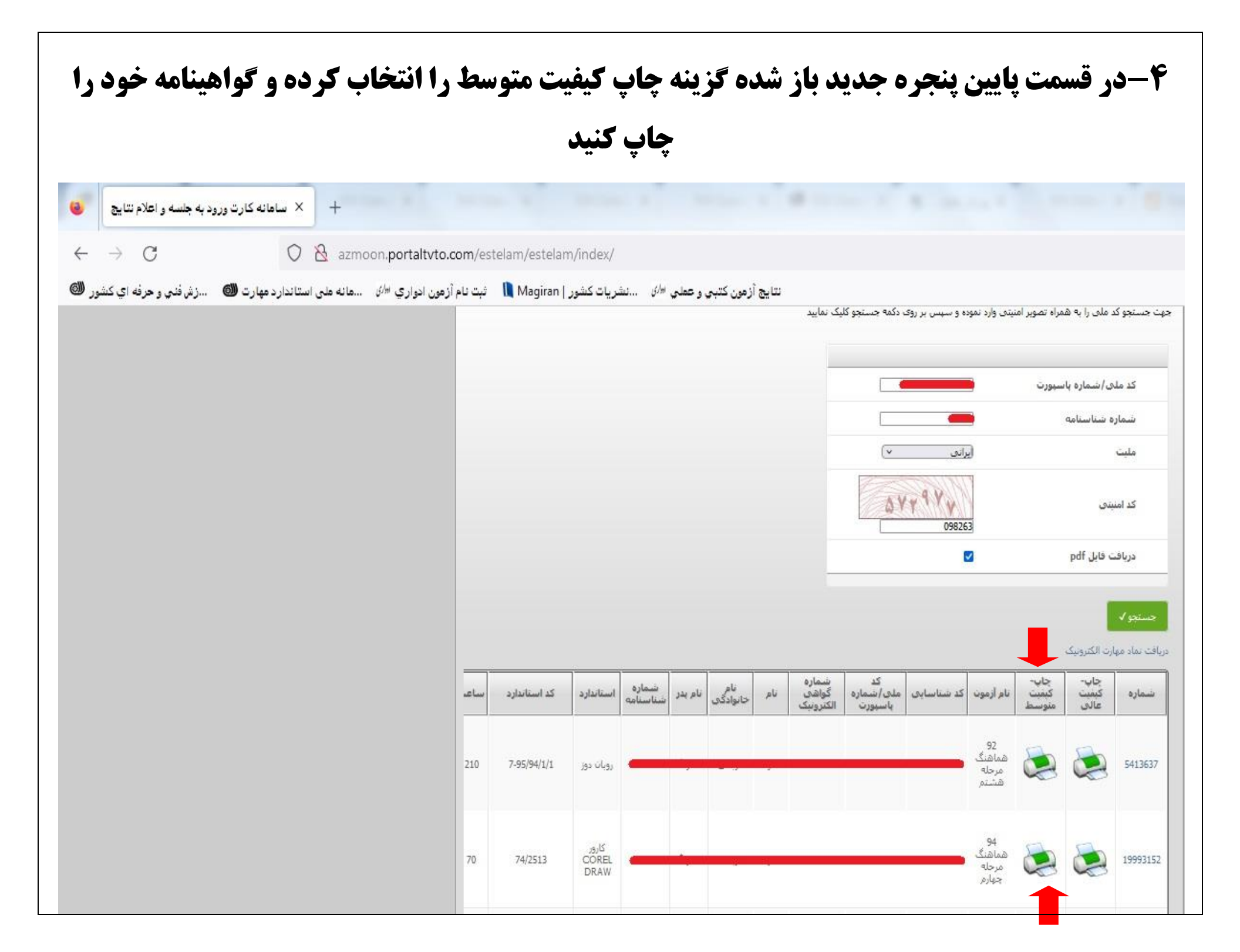